# Temat 6.

# Programujemy historyjki w środowisku Baltie

- 1. Właściwości Baltiego
- 2. Wielokrotnie powtarzamy te same czynności
- 3. Wczytujemy scenę do programu
- 4. Sztuczki w programie Baltie

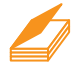

# Warto powtórzyć

- 1. Do czego służy tryb Budowanie?
- 2. W jaki sposób zapisujemy scenę w pliku?
- 3. Na czym polega tworzenie programu w środowisku Baltie?
- 4. Czym różni się tryb Czarowanie od trybu Programowanie?
- 5. W jaki sposób zapisujemy program w pliku?
- 6. Z czego składa się nazwa pliku (temat 1.)?

# 1. Właściwości Baltiego

W trybie **Programowanie** możemy wpływać na to, jak zachowuje się Baltie. Podstawowe właściwości, które możemy zmieniać, to m.in.:

• Widzialność – decyduje o tym, czy postać Baltiego jest widoczna na ekranie:

🦲 – Widz

- Widzialny (właściwość ustawiona domyślnie),

👤 – Niewidzialny.

• Animacja chmurki – decyduje o pojawianiu się chmurki przed wyczarowaniem każdego przedmiotu:

💆 – Czarowanie z chmurką (właściwość ustawiona domyślnie),

### 邎 – Czarowanie bez chmurki.

Szybkość – decyduje o tym, w jakim tempie Baltie będzie wykonywał polecenia.

Za elementem Szybkość i należy umieścić liczbę od 0 do 9 lub

symbol <sup>(m)</sup> (nieskończoność). Szybkośc **0** oznacza, że po wykonaniu każdego polecenia Baltie będzie czekał na kliknięcie myszą lub naciśnięcie przycisku na klawiaturze. Przy szybkości od **1** do **8** Baltie jest widoczny na ekranie. Przy szybkości **9** Baltie jest niewidoczny, chyba że będzie czekał na naszą reakcję. Przy szybkości "nieskończoność" Baltie jest zawsze niewidoczny.

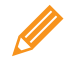

Ćwiczenie 1. Stosujemy polecenie Szybkość do zmiany prędkości ruchu Baltiego

- Przejdź do trybu Programowanie (Nowicjusz). W obszarze roboczym ułóż polecenia widoczne na rysunku 1. Uruchom program.
- Uzupełnij program, aby Baltie przeszedł dokoła sceny, przy czym wzdłuż prawej krawędzi sceny powinien iść z prędkością o 3 mniejszą od poprzedniej, po trzech sekundach odpoczynku powinien iść w lewo wzdłuż górnej krawedzi sceny

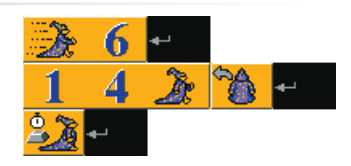

Rys. 1. Stosowanie polecenia Szybkość – ćwiczenie 1.

z prędkością większą o **1**, następnie odpocząć dwie sekundy i zejść w dół wzdłuż lewej krawędzi sceny z prędkością **7**.

- 3. Zapisz program w pliku pod nazwą *dookoła1.bpr* w swoim folderze.
- 4. Przetestuj program dla innych danych, zmieniając szybkość i czas odpoczynku według własnego pomysłu.

# 2. Wielokrotnie powtarzamy te same czynności

Zamierzamy napisać program, w którym powstanie las składający się z 13 choinek. Aby wyświetlić jedną choinkę, Baltie musi ją wyczarować i przejść jedno pole. Czy aby wyświetlić 13 takich samych choinek, musimy 13 razy umieścić te same polecenia?

W programie Baltie powtarzające się polecenia możemy połączyć w blok i umieścić

w nawiasach klamrowych **1**. Przed nawiasem otwierającym należy umieścić elementy (cyfry) określające liczbę powtórzeń.

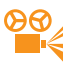

Przykład 1. Powtarzanie poleceń

- 1. Wybierz tryb **Programowanie** (Nowicjusz).
- 3. Chcemy, aby polecenia z pierwszego wiersza zostały wykonane 13 razy. W tym celu

należy połączyć te polecenia w blok. Kliknij element **Blok poleceń 1** na liście poleceń, a następnie kliknij na początku i na końcu pierwszego wiersza programu,

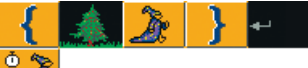

aby dodać nawias otwierający i zamykający: 🗲

 Dodaj na początku pierwszego wiersza programu liczbę 13, umieszczając odpowiednie cyfry z listy poleceń. Końcowy efekt powinien wyglądać następująco:

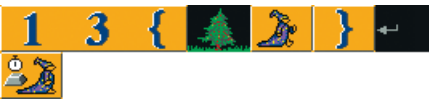

Aby powtórzyć jedno polecenie, wystarczy umieścić liczbę powtórzeń przed

poleceniem bez stosowania nawiasu, np. w przypadku polecenia **Idź** (Baltie przejdzie 8 pól w kierunku, w którym jest zwrócony).

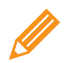

Ćwiczenie 2. Stosujemy powtarzanie poleceń – sadzimy las

- 1. Utwórz folder o nazwie Historyjki.
- 2. Korzystając z przykładu 1., utwórz program, w którym Baltie wyczaruje las. Uruchom program i zobacz, jak działa.
- Uzupełnij program, tak aby powyżej pierwszego rzędu choinek został zasadzony drugi rząd trzynastu choinek. Ustal szybkość Baltiego, tak aby pierwszy rząd drzew Baltie sadził szybciej i z chmurką, a drugi wolniej i bez chmurki.
- 4. Zapisz program w pliku pod nazwą las.bpr, w folderze Historyjki.

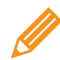

Ćwiczenie 3. Sprawdzamy działanie programu

- Umieść w pierwszym wierszu obszaru roboczego polecenie a w drugim wierszu – polecenie Czekaj. Uruchom program i objaśnij jego działanie.
- 2. Czy słoneczka zostały wyświetlone tak samo jak choinki? Odpowiedź uzasadnij i ewentualnie popraw program.
- 3. Zapisz program w pliku pod nazwą słoneczka.bpr.

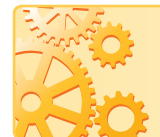

Nie należy umieszczać wszystkich poleceń programu w jednym wierszu. Program podzielony na wiersze jest bardziej czytelny, łatwiej go poprawiać i uzupełniać. Podział pomaga również unikać ewentualnych błędów.

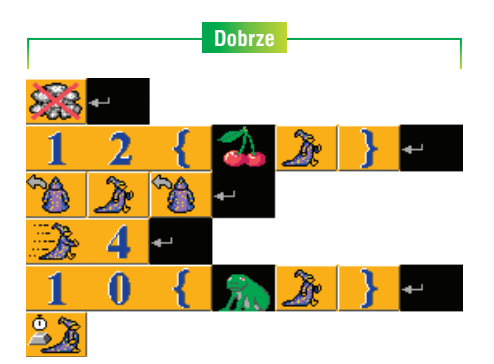

**Rys. 2a.** Przykład poprawnie umieszczonych poleceń programu

W przypadku umieszczenia całego programu w jednym wierszu może się zdarzyć, że obok siebie znajdą się dwa elementy, z których lewy jest ostatnim elementem danego polecenia, a prawy pierwszym elementem następnego. Podczas wykonywania programu mogą one zostać błędnie potraktowane jako jedno polecenie, przez co program zostanie niepoprawnie wykonany lub przerwany. Na rys. 2b cyfra 4, określająca Szybkość, znajduje się obok pierwszej cyfry liczby 10 oznaczającej liczbę powtórzeń Bloku poleceń.

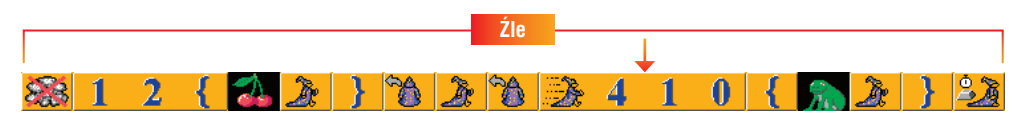

Rys. 2b. Przykład niepoprawnie umieszczonych poleceń programu

Polecenie Koniec wiersza jest automatycznie umieszczane na końcu wiersza, gdy dodajemy kolejne elementy w nowym wierszu.

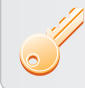

**Aby podzielić wiersz**, należy wstawić polecenie **Koniec wiersza** w miejscu, w którym wiersz ma się kończyć.

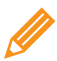

Ćwiczenie 4. Dbamy o czytelność programu

- Umieść w obszarze roboczym polecenia pokazane na rysunku 2a. Uruchom program. Objaśnij przebieg jego działania, omawiając, jakie polecenia wykonywane są w poszczególnych wierszach programu. Zapisz program w pliku pod nazwą szlaczek.bpr.
- 2. Usuń wszystkie polecenia **Koniec wiersza**, tak aby powstał program pokazany na rysunku 2b. Uruchom program. Co zauważasz? Nie zapisuj zmian.

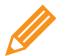

Ćwiczenie 5. Poprawiamy i modyfikujemy program

- 1. Otwórz program *las.bpr* zapisany w ćwiczeniu 2. Popraw program, jeśli nie jest podzielony na wiersze.
- 2. Zmodyfikuj program, tak aby w drugim rzędzie od dołu co drugie drzewko zostało

zastapione czerwonym grzybkiem . Zapisz program pod ta sama nazwa.

**Wskazówka:** Aby możliwe było otwarcie programu zapisanego w pliku, powinien być wybrany tryb **Programowanie**.

# 3. Wczytujemy scenę do programu

Zamierzamy zaprogramować historyjkę, w której Baltie posadzi las z grzybami i wybuduje drogę pod leśniczówką. Po pracy wejdzie do domu, zapali światło, rozpali w piecu, aż wyleci dym z komina. W jaki sposób można połączyć scenę wybudowaną w trybie **Budowanie** z programem?

Scenę utworzoną w trybie **Budowanie** można wczytać do programu. Możemy na przykład zbudować dom, miasto czy labirynt, a następnie utworzyć program, w którym zbudowana scena będzie stanowić tło dla historyjki lub gry. Polecenia programu tworzonego w trybie **Programowanie** będą zmieniać scenę – po scenie chodzi przecież czarodziej i zawsze może coś wyczarować ©. Wszystko zależy od naszej wyobraźni...

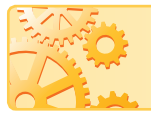

Program i scena, która ma być do niego wczytana, powinny być zapisane pod tą samą nazwą właściwą i w tym samym miejscu (nośniku, folderze).

Na przykład, jeśli program został zapisany pod nazwą *zadanie.bpr*, to scena, która ma być do niego wczytana (czyli ma stać się częścią programu), musi być zapisana pod nazwą *zadanie.s00*.

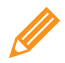

- W trybie Budowanie wybuduj leśniczówkę pokazaną na rysunku 3. (elementy do budowy znajdziesz w bankach 0 i 1). Drzwi powinny być umieszczone pośrodku wiersza leżącego w odległości czterech pól od dolnej krawędzi sceny.
- 2. Zapisz scenę w pliku pod nazwą las.s00, w folderze Historyjki.

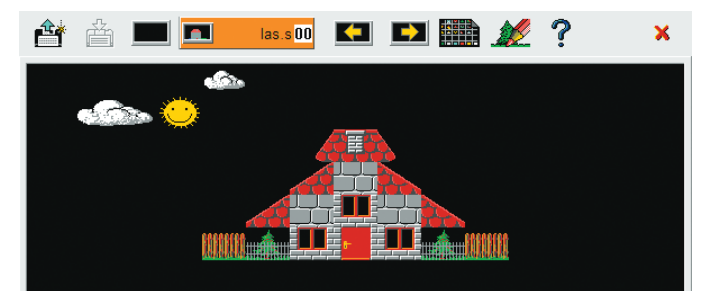

**Rys. 3.** Leśniczówka – ćwiczenie 6.

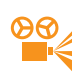

### Przykład 2. Wczytywanie sceny do programu

W przykładzie wykorzystamy utworzone wcześniej scenę i program. Zakładamy, że scena została utworzona i zapisana w pliku pod nazwą *las.s00* (ćwiczenie 6.), a program, do którego wczytamy scenę – w pliku pod nazwą *las.bpr* (ćwiczenie 5.). Obydwa pliki zapisane są w tym samym folderze *Historyjki*.

- 1. Wybierz tryb **Programowanie/Nowicjusz**.
- Wybierz opcję Program/Otwórz/Nowy otworzy się okno, w którym możesz otworzyć istniejący plik lub stworzyć nowy program. Otwórz plik *las.bpr*.
- 3. Kliknij przycisk **L**, aby przejść do trybu **Budowanie**. Otwórz scenę zapisaną w pliku *las.s00* (opcja **Scena/Otwórz**). Scena powinna pojawić się w oknie.
- 4. Kliknij przycisk z nazwą sceny
- 5. Przenieś scenę na obszar roboczy programu 🖳
- 6. Polecenie wstawienia sceny ( \_\_\_\_\_) umieść w obszarze roboczym, np. na początku programu:

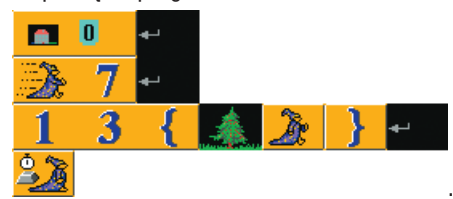

#### Uwagi:

 Jeśli po uruchomieniu programu z wstawioną sceną pojawi się okno z komunikatem o błędzie: "Nie można otworzyć pliku ze sceną…" lub "Scena nie jest częścią projektu otwartego…", sprawdź, czy scena i program są zapisane w tym samym folderze i czy mają te same nazwy. • Po wstawieniu sceny do programu można ją poprawiać. Z trybu Programowanie

można przejść do trybu **Budowanie**, klikając przycisk **do trybu Budowanie**, klikając przycisk **do trybu Policie**. Po naniesieniu zmian należy pamiętać o zapisaniu sceny pod tą samą nazwą.

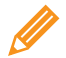

Ćwiczenie 7. Wczytujemy scenę do programu

- 1. Korzystając z przykładu 2., wczytaj scenę *las.s00* do programu *las.bpr*, umieszczając polecenie wstawienia sceny w pierwszym wierszu. Uruchom program.
- Popraw program, tak aby wszystkie polecenia były wykonywane z szybkością 7 i bez chmurki.
- 3. Zapisz program pod tą samą nazwą.

#### Ćwiczenie 8. Programujemy historyjkę

1. Uzupełnij program zapisany w ćwiczeniu 7., tak aby Baltie dosadził las w trzecim rzędzie od dołu, a w czwartym rzędzie – dosiał trawnik (składający się z trzynastu

z prawej strony (czyli zamienić element **2000** na **2000**).

- 2. W leśniczówce jest zimno, więc Baltie musi jeszcze napalić w piecu i... po trzech sekundach z komina powinien wylecieć dym (rys. 4.).
- 3. Zapisz program w pliku pod tą samą nazwą.

**Wskazówka**: Polecenie **Niewidzialny** dodaj w odpowiednim miejscu programu dopiero po utworzeniu całego programu – czarodziejem steruje się łatwiej, gdy postać Baltiego jest widoczna.

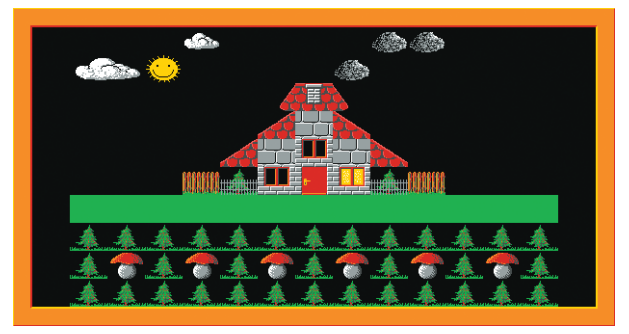

**Rys. 4.** Efekt działania programu – ćwiczenie 8.

# 4. Sztuczki w programie Baltie

#### Sztuczka 1.

Jeśli chcemy, aby Baltie od razu odwrócił się w określonym kierunku (niezależnie od pozycji, w jakiej stoi), można zastosować polecenia: **Obróć się na wschód**, **po**-

**ludnie**, **zachód**, **północ 2 2 2 2 6**. Gdy pomylimy te polecenia z poleceniem Idź i poleceniami obrotów: W lewo zwrot i W prawo zwrot fekty działania programu mogą być inne od oczekiwanych.

# Sztuczka 2.

Nie musimy budować wcześniej sceny, którą chcemy wczytać do programu. Możemy to zrobić w dowolnej chwili podczas tworzenia programu w trybie **Programowanie**. Program należy wcześniej nazwać i zapisać w pliku. Następnie wystarczy kliknąć

przycisk **m**, aby przejść do trybu **Budowanie**. Po zbudowaniu sceny należy ją zapisać pod tą samą nazwą i w tym samym folderze co program.

**Uwaga:** Jeśli będziemy chcieli wrócić do trybu **Programowanie** bez zapisu sceny, otworzy się okno zapisu, w którym domyślnie będzie wpisana prawidłowa nazwa sceny. Przy pytaniu "Zapisać zmiany?" wystarczy kliknąć przycisk **Tak**.

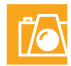

## Warto zapamiętać

- Właściwości Baltiego, na które mamy wpływ w trakcie tworzenia programów, to między innymi: widzialność, pojawianie się chmurki i szybkość.
- Aby wykonać dane polecenia kilka razy pod rząd, łączymy je w blok, otaczając nawiasami klamrowymi. Przed nawiasami dodajemy liczbę oznaczającą, ile razy polecenia mają zostać powtórzone.
- Cechą dobrego programu jest jego czytelność. Program należy dzielić odpowiednio na wiersze, aby łatwiej go było poprawiać i uzupełniać oraz aby uniknąć błędów wykonania.
- Do programu tworzonego w trybie **Programowanie** można wczytać scenę utworzoną w trybie **Budowanie**.

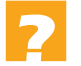

# Pytania

- 1. Jakie właściwości Baltiego możemy zmienić? Omów na przykładach.
- 2. W jaki sposób można zapisać powtarzające się polecenia? Omów na przykładzie.
- 3. Jak tworzyć programy, aby były czytelne?
- W jaki sposób można wczytać do programu scenę zbudowaną w trybie Budowanie? Omów na przykładzie.

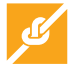

### Zadania

 Utwórz program, w którym Baltie z szybkością 6 wyczaruje rozgwieżdżone niebo. Po ukazaniu się nieba Baltie powinien wrócić na swoje miejsce w lewym dolnym rogu ekranu. Przykład efektu, który możesz uzyskać, pokazano na rysunku 5. Zapisz program w pliku pod nazwą *niebo.bpr*.

|  | •           |   |   |  |  |             | _ |   | •          |  |   | •      | _ |  |             |   |            |     |         | •           |           |   |         |         |   | _ |    |   |         |     |     |             |   |
|--|-------------|---|---|--|--|-------------|---|---|------------|--|---|--------|---|--|-------------|---|------------|-----|---------|-------------|-----------|---|---------|---------|---|---|----|---|---------|-----|-----|-------------|---|
|  | . * * * * • | * | Ì |  |  | <br>* * * * |   | ÷ | <br>•<br>• |  | • | •<br>• |   |  | <br>* * * * | - | * '<br>* ' | *** | * * * * | i<br>i<br>i | <br>* * * | : | * *** * | * * * * | Ì |   | *. | - | <br>* * | * 1 | *** | *<br>*<br>* | * |
|  |             |   |   |  |  |             |   |   |            |  |   |        |   |  |             |   |            |     |         |             |           |   |         |         |   |   |    |   |         |     | -   |             |   |

Rys. 5. Nocne niebo wyczarowane przez Baltiego – zadanie 1.

 Korzystając z możliwości powtarzania poleceń, utwórz program, w którym Baltie wyczaruje łąkę składającą się z dwudziestu sześciu kwiatków. Czarodziej powinien iść w prawo, umieszczając na scenie kwiatek czerwony, a nad nim żółty (rys. 6.). Zapisz program w pliku pod nazwą *łąka.bpr*.

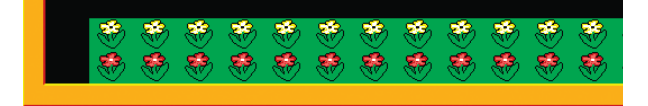

**Rys. 6.** Fragment łąki – zadanie 2.

- 3. Utwórz program, w którym Baltie na środku sceny wyczaruje polską flagę o rozmiarach 5 na 4 pola. Zapisz program w pliku pod nazwą *flaga.bpr*.
- 4. Zapisz w jednym bloku wszystkie polecenia pozwalające wyświetlić na scenie piłki na przemian z książkami, tak jak pokazano na rysunku 7. Ile razy trzeba powtórzyć blok? Zapisz program w pliku pod nazwą *piłki i książki.bpr*.

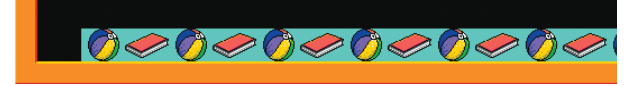

**Rys. 7.** Piłki i książki – zadanie 4.

- Korzystając z możliwości powtarzania poleceń, utwórz program, w którym Baltie wyczaruje na scenie psa (temat 5., rys. 8.) lub wielbłąda (temat 5., rys. 16.). Zapisz program w pliku pod nazwą *zwierzę.bpr*.
- Zmień program zapisany w ćwiczeniu 1., tak aby Baltie przeszedł dookoła sceny w kierunku zgodnym z ruchem wskazówek zegara. Zmodyfikuj odpowiednio prędkość Baltiego. Zapisz program w pliku pod nazwą *dookoła2.bpr*.
- Utwórz program, w którym Baltie wyczaruje dookoła ekranu ramkę z jednakowych kwiatów, np. tulipanów. Na końcu Baltie powinien zniknąć. Zapisz program w pliku pod nazwą ramka1.bpr.
- 8. Baltie zbudował budynek pokazany na rysunku 8a, ale okazało się, że nie jest on zgodny z projektem pokazanym na rysunku 8b. Aby praca została zaakceptowana przez inspektora nadzoru, dom powinien zostać poprawiony. W trybie Budowanie zbuduj budynek jak na rys. 8a i zapisz scenę w pliku pod nazwą *budowa.s00*. Przejdź do trybu Programowanie i utwórz program pod nazwą *budowa.bpr*. Do programu wczytaj scenę zapisaną w pliku *budowa.s00* i dodaj takie polecenia, aby dom został poprawiony zgodnie z projektem.

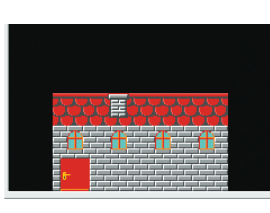

**Rys. 8a.** Wybudowany budynek – zadanie 8.

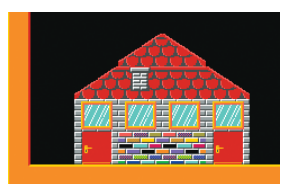

**Rys. 8b.** Projekt budynku – zadanie 8.

9. Utwórz nowy program i zapisz go w pliku pod nazwą *labirynt.bpr*. Wczytaj do programu scenę zapisaną w pliku *labirynt.s00* (utworzoną w ćwiczeniu 5., w temacie 5.). Dodaj kolejne polecenia programu, tak aby Baltie przeszedł najkrótszą ścieżką do drzwi. Stojąc pod drzwiami, powinien się odwrócić przodem.

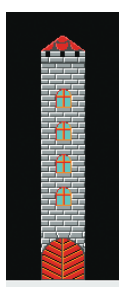

**Rys. 9.** Wieża – zadanie 10.

 Otwórz program *niebo.bpr* zapisany w zadaniu 1. Korzystając ze sztuczki 2., wczytaj do programu scenę pokazaną na rysunku 9. (wieża powinna stać na dolnej krawędzi sceny). Scenę zapisz pod nazwą *niebo.s00*. Zmodyfikuj program, tak aby w pierwszym wierszu od góry co

drugi przedmiot z gwiazdkami **zawieniony na chmurkę** Po naciśnięciu dowolnego klawisza Baltie powinien wejść na wieżę,

umieścić na dachu chorągiewkę **k**i i stanąć obok niej odwrócony do nas przodem. Zapisz program w pliku pod tą samą nazwą.

# Dla zainteresowanych

11. Utwórz program, w którym Baltie wyczaruje dookoła sceny ramkę składającą się

z dwukolorowych elementów (**Charlen**). Na końcu Baltie powinien zniknąć. Zapisz program w pliku pod nazwą *ramka2.bpr*.

- 12. Utwórz program, w którym Baltie wyczaruje bez chmurki dom identyczny jak pokazany na rysunku 10. Po wybudowaniu domu Baltie powinien poczekać 3 sekundy, zniknąć, a następnie zgasić światło we wszystkich oknach (podobnie jak w ćwiczeniu 8.). Na koniec Baltie powinien zamknąć drzwi. Zapisz program w pliku pod nazwą dom2piętra.bpr.
- 13. Utwórz program, w którym Baltie zbuduje na scenie szachownicę. Zapisz program w pliku pod nazwą *szachownica.bpr*.
- 14. Otwórz program zapisany w ćwiczeniu 8. Zaprogramuj ciąg dalszy historyjki: Gdy dym pojawił się nad kominem, po trzech sekundach ktoś niewidzialny zebrał wszystkie

grzyby, zostawiając w ich miejsce listki www. Dokończ historyjkę, dodając jeszcze kilka poleceń według własnego pomysłu. Zapisz program w pliku pod tą samą nazwą.

- 15. Zbuduj scenę podobną do pokazanej na rysunku 11. Zapisz scenę w pliku pod nazwą ścieżka.s00. Wczytaj scenę do programu, który zapisz pod nazwą ścieżka.bpr. Następnie zaprogramuj historyjkę pt. "Poranne bieganie Baltiego", w której Baltie otworzy drzwi, wyjdzie z domu, przejdzie szybko po ścieżce i wróci do domu, idąc po górnej krawędzi łąki, wejdzie do domu i zamknie za sobą drzwi. Zastosuj odpowiednio właściwości Baltiego, zwłaszcza Widzialność.
- 16. Utwórz program z wczytywaną sceną przedstawiający scenę z twojego ulubionego filmu, bajki, komiksu czy gry.
- 17. Utwórz program przedstawiający historyjkę z wczytywaną sceną według własnego pomysłu. Zastosuj poznane możliwości programu Baltie.

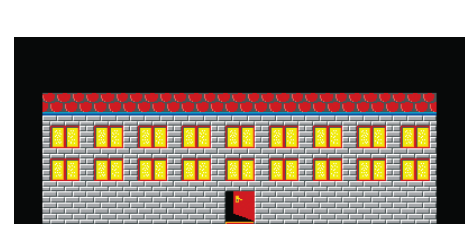

Rys. 10. Dwupiętrowy dom – zadanie 12.

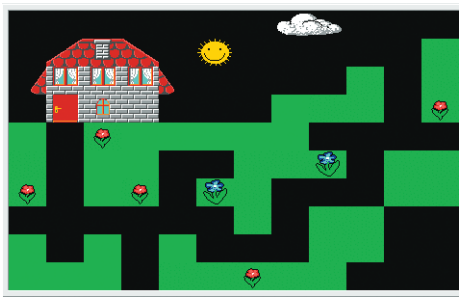

Rys. 11. Scena – zadanie 15.